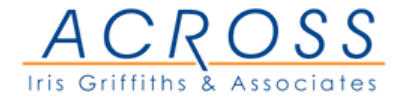

## SETTING UP YOUR INTERPRETER WITH ZOOM

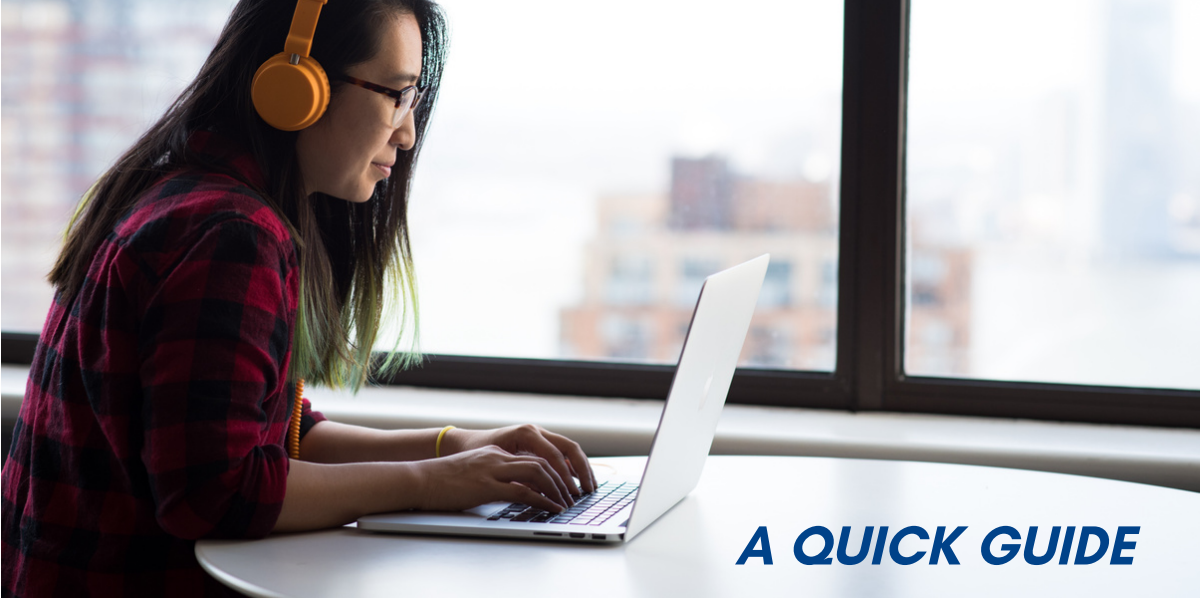

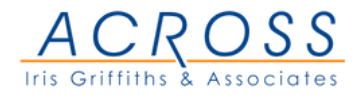

## **ADDING LANGUAGE INTERPRETERS TO MEETINGS**

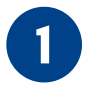

2

Navigate to Meetings and click **Schedule a Meeting**.

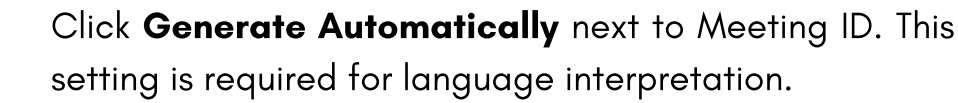

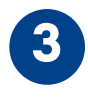

Check the box to Enable Language Interpretation for the meeting.

| Interpretation | Enable language interpretation |         |            |          |   |          |
|----------------|--------------------------------|---------|------------|----------|---|----------|
|                | john@company.com               | English | ~ <i>z</i> | Language | ~ | $\times$ |
|                | + Add Interpreter              |         |            |          |   |          |

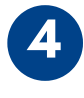

Input the information for your interpreter. The languages you select for an interpreter will create audio channels for those languages in your meeting.

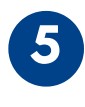

Click **Add Interpreter** if you want to add additional interpreters. Click the X icon to remove an interpreter. Click Save when you are finished.

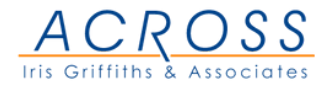

## **STARTING INTERPRETING IN A MEETING**

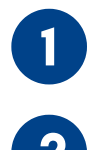

Sign in to the Zoom desktop client.

Once your meeting has started, click Interpretation in the meeting controls.

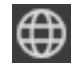

You can add or remove interpreters from this menu if necessary. Click Start to begin the interpretation sessions.

| Interpreter 1 |                   | ×     |
|---------------|-------------------|-------|
| molly.        |                   |       |
| English       | ∽                 | ~     |
|               | + Add Interpreter | Start |

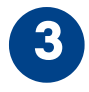

After the host clicks Start, the interpreters will receive a message they have been assigned a language.

Interpreters and attendees will now be able to click Interpretation in the meeting controls and select a language channel.

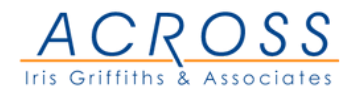

## LISTENING TO THE INTERPRETING

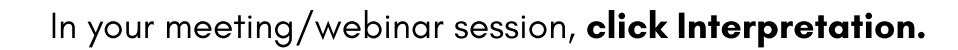

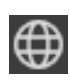

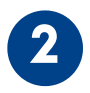

Click the language that you would like to hear.

| Off                 |
|---------------------|
| 🗸 🗈 English         |
| 🥶 Chinese           |
| 🙉 French            |
| 🥶 German            |
| Mute Original Audio |
| EN ^<br>English     |

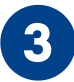

(Optional) To hear the interpreted language only, click Mute Original Audio.